# USB Flash Memory(手指)使用說明

## 1.1 開啟檔案

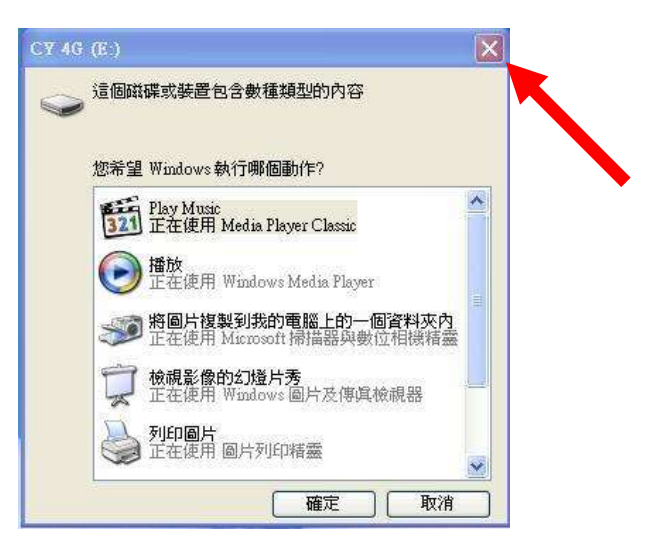

插入 USB 記憶棒後,會出現上述的視窗,可按「X」關閉此視窗。

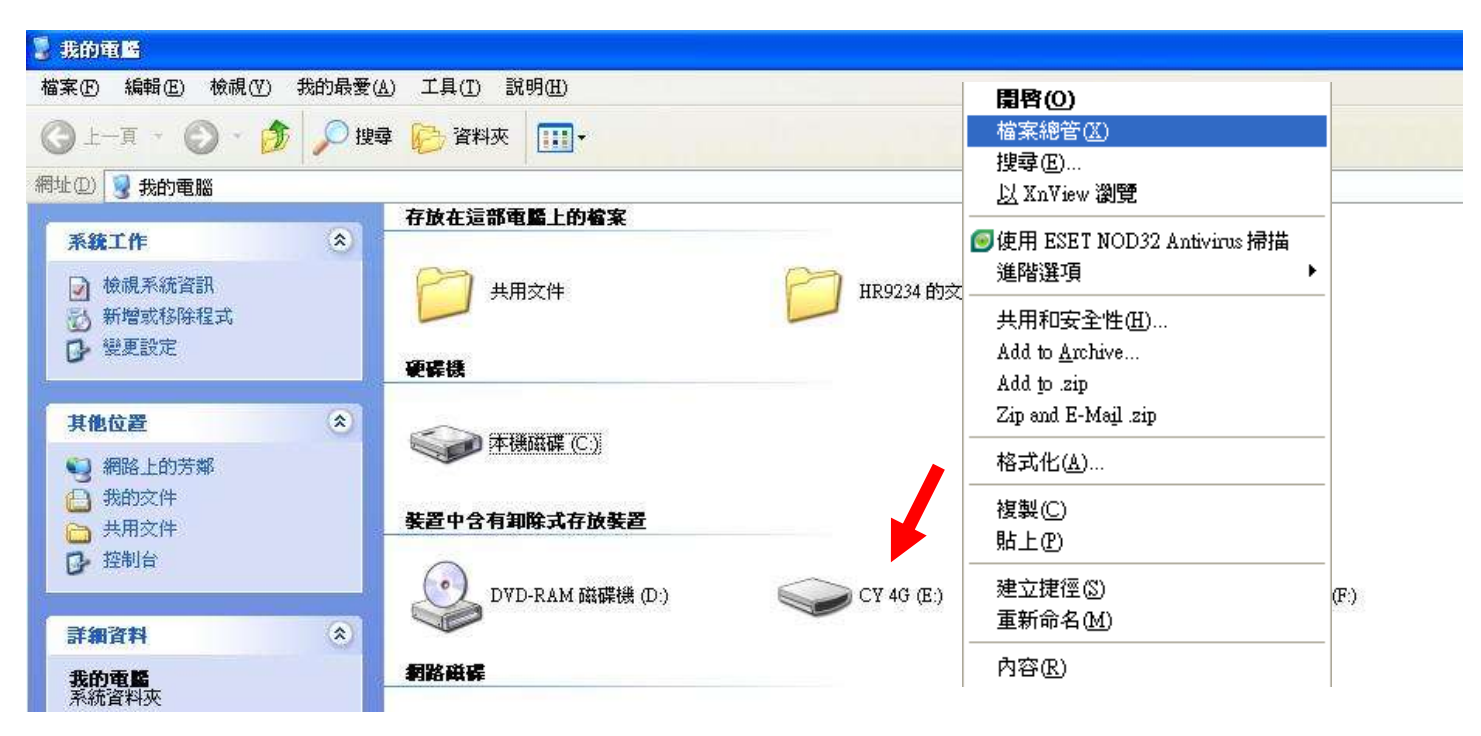

開啟「我的電腦」,雙按 USB 裝置即可 (圖中以 CY 4G(E:)為例)。 因雙按會執行裝置內自動運行檔案,如裝置已被寫入病毒,病毒就會安裝到電腦。 較安全的做法是在裝置上右按,選擇「檔案總管」開啟。

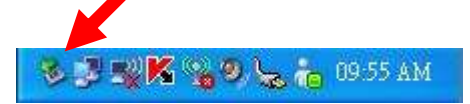

插入裝置後,桌面的右下角會出現一個綠色箭咀的圖示,代表 USB 裝置或記憶卡已在電腦上運作。

## 1.2 移除裝置

#### 切勿在 USB 裝置進行讀寫時將之移除,否則會令檔案或貯存裝置損毀。

當手指或其他裝置的燈在閃爍,代表裝置正在讀寫中。 移除 USB 裝置的方法如下:

#### 方法1:

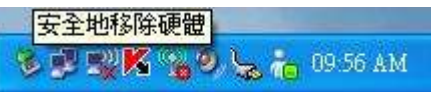

於綠色箭咀的圖示上按滑鼠左鍵。

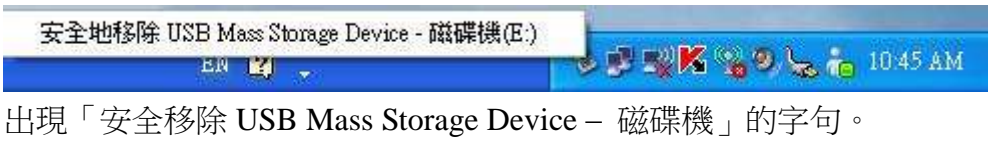

(如多於一個已連接的裝置,就會出現多行字句)

安全地移除 USB Mass Storage Device - 磁碟機(E.)

選擇需要移除的裝置,按一下滑鼠左鍵。

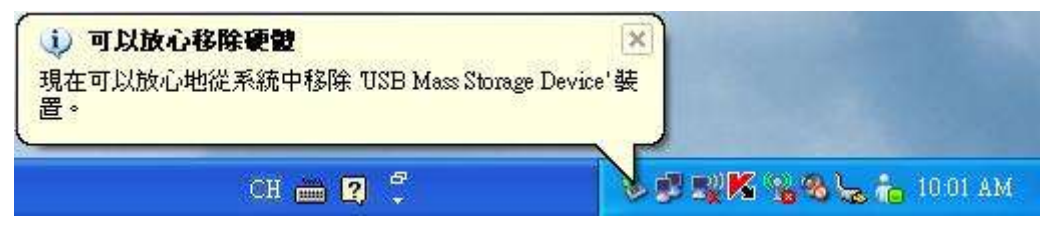

成功後,桌面右下方會出現「可以放心移除硬體」的告示;這時侯,你就可以將 USB 裝置從電腦拔除。

#### 方法2:

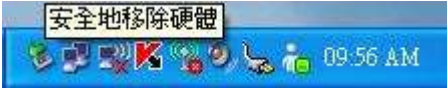

於綠色箭咀的圖示上按滑鼠右鍵。

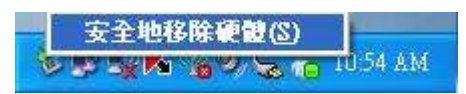

出現「安全地移除硬體」的字句,將滑鼠移向字句,再按滑鼠左鍵。

| 安全地移除硬體                        | 2 🔀                                 |
|--------------------------------|-------------------------------------|
| 諸選取您想要拔除或退出的裝<br>您可以放心進行這項操作時, | 置,然後按[停止]。當Windows提示<br>諸從您的電腦拔除裝置。 |
| 硬體裝置( <u>H</u> ):              |                                     |
| 😪 USB Mass Storage Device      |                                     |
|                                |                                     |
|                                |                                     |
|                                |                                     |
|                                |                                     |
| USB Mass Storage Device 於 位置 0 |                                     |
|                                | 内容の「停止©」                            |
| □ 顯示裝置元件①)                     |                                     |
|                                | 開閉C                                 |
|                                |                                     |

選擇需要移除的裝置,按「停止」。

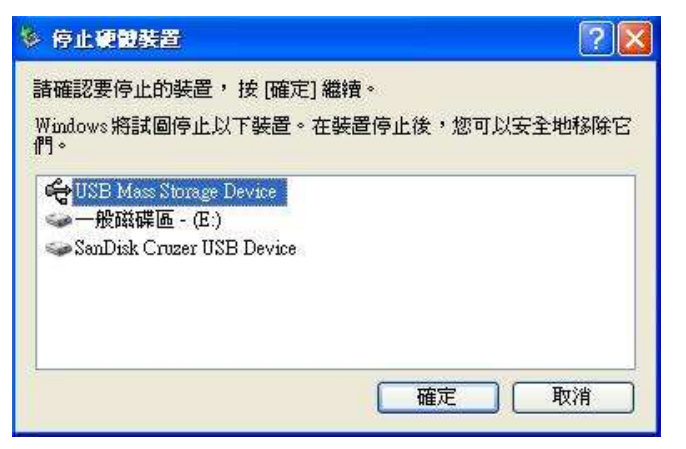

確認停止裝置。

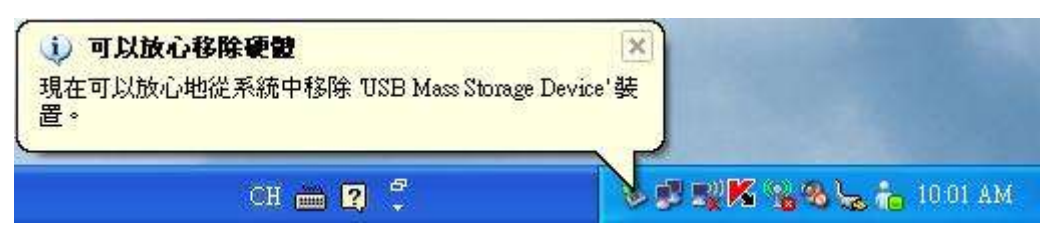

成功後,桌面右下方會出現「可以放心移除硬體」的告示;這時侯,你就可以將 USB 裝置從電腦拔除。

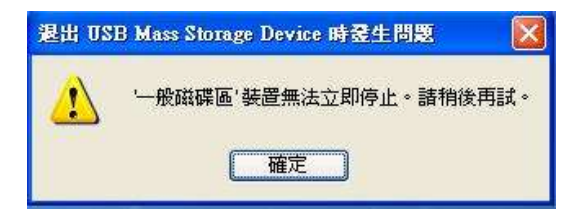

如當 USB 裝置正在進行讀寫程序,就不能移除硬體。請等侯讀寫程序完成,及關閉使用中的檔案,再 嘗試移除。

如果問題持續,請將電腦關機,然後再拔除裝置。